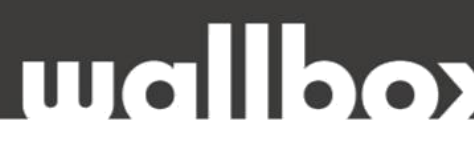

## HIBAELHÁRÍTÁSI ÚTMUTATÓ FELHASZNÁLÓK ÉS KÉPZETT SZAKEMBEREK <u>RÉSZÉRE</u>

Tisztelt Ügyfelünk!

Köszönjük, hogy az alábbi helyszíni technikai felülvizsgálattal segíti közös munkánkat!

HA A HIBAELHÁRÍTÁS NEM OLDJA MEG A FENNÁLLÓ PROBLÉMÁT, KÉRJÜK, HOGY A **HIBABEJELENTÉS ELŐTT** VÉGEZZE EL A KÖVETKEZŐ LÉPÉSEKET ÉS ELLENŐRZŐ MÉRÉSEKET, VALAMINT KÉSZÍTSEN EL MINDEN SZÜKSÉGES DOKUMENTUMOT:

- Kérjük töltse ki a teljes ellenőrző listát,
- Készítsen fényképeket és videókat.

Mielőtt felhívna minket, kérem, jelölje meg azokat a lépéseket, amelyeket már elvégeztek.

Ez biztosítja, hogy az ügyintézés hatékony legyen, és felgyorsítja az esetleges garanciális eljárást.

## Hogyan lépjen velünk kapcsolatba hiba esetén?

Felveheti velünk a kapcsolatot weboldalunkon keresztül, email-ben, vagy telefonon.

Web: www.wallbox.hu

E-mail: info@wallbox.hu

Telefonszám: +36 30 096 9999

## mallpox

## **ÜTEMEZETT TÖLTÉS**

- 1. Ellenőrizze, hogy nincsenek-e már ütemezett töltések az autó beállításaiban a vezérlőpultján/alkalmazásán keresztül, vagy bármilyen egyéb alkalmazásában.
- Győződjön meg arról, hogy okostelefonja és töltője a myWallbox alkalmazáson keresztül Bluetooth-on csatlakozik. Megpróbálhatja zárolni / feloldani a töltőt annak ellenőrzéséhez, hogy a Bluetooth-kapcsolat megfelelően létrejött-e.
- 3. Ha az EV-töltő csatlakozik az autóhoz, húzza ki, és győződjön meg arról, hogy a töltőt feloldotta.
- 4. Törölje az összes ütemezett töltést, amely esetleg a myWallbox alkalmazásban van.
- 5. Hozzon létre egy új "teszt" ütemezett töltést, amelynek a következő 5 percben el kell indulnia.
- 6. Csatlakoztassa autóját, és várja meg, amíg a "teszt" ütemezett töltés el nem kezdődik.

Ha a probléma megoldódott, törölje a most létrehozott "teszt" ütemezett töltést, és folytassa a kívánt ütemezéssel.